## 商品陳列欄への商品配置

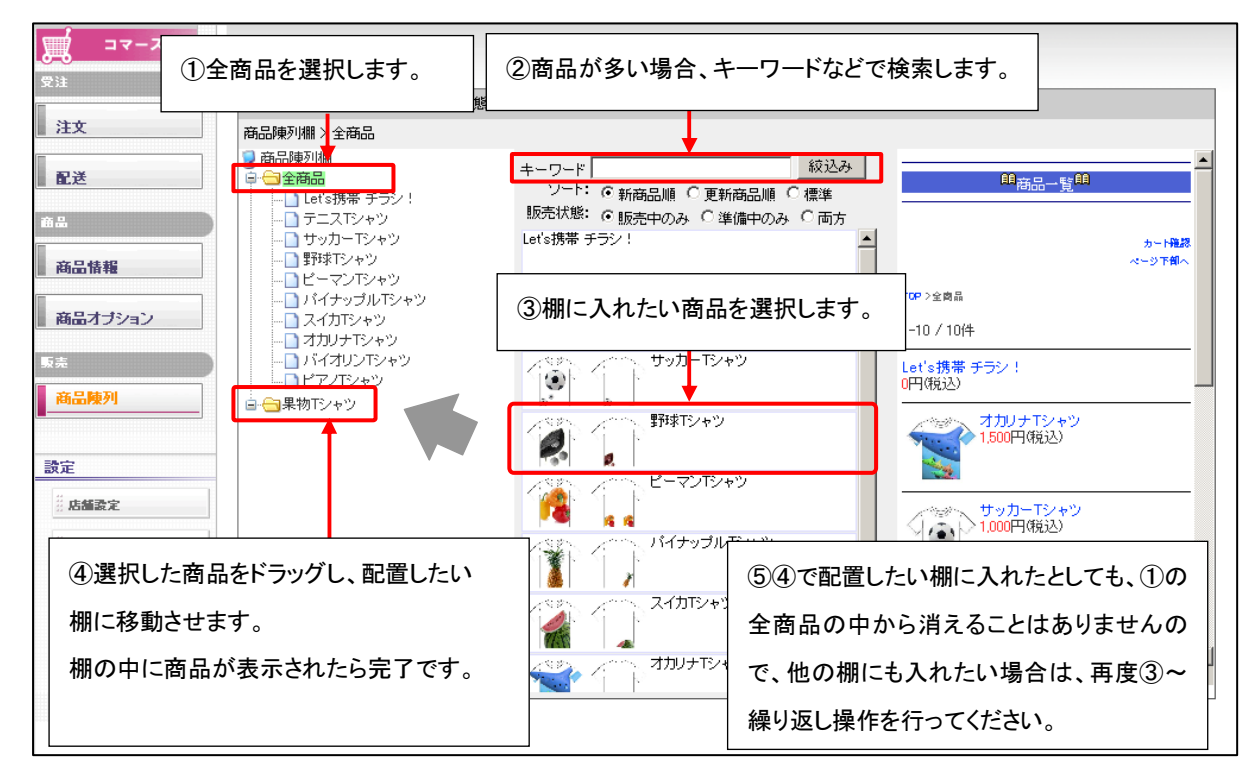

商品棚(カテゴリ)が作成出来たら、作成した棚に属す、各商品を配置していきます。

## 商品陳列欄から商品を降ろす

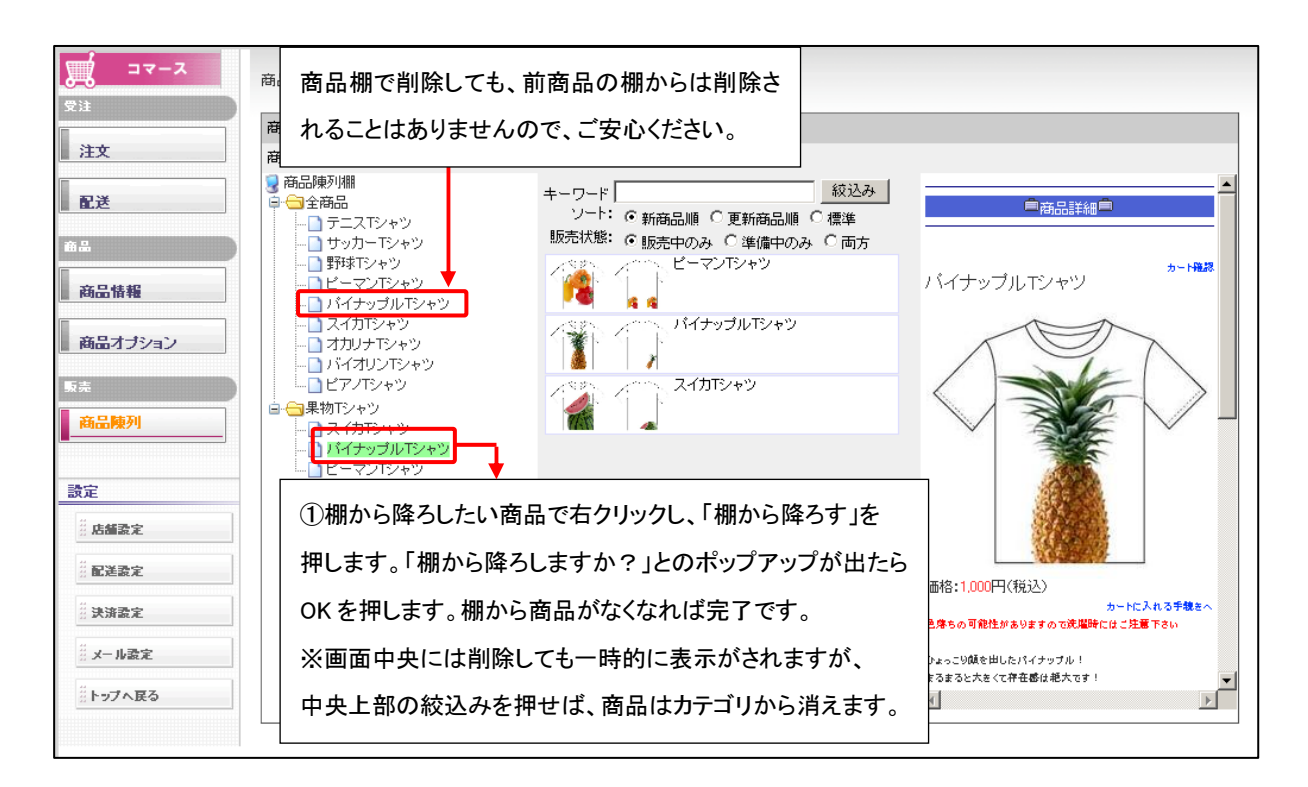